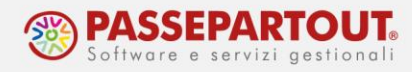

## **DOPPIO CEDOLINO NEL MESE**

Qualora si verifichi un evento che richiede l'elaborazione di due cedolini nello stesso mese, andare in "Dipendente" nella sezione in cui si rende necessario effettuare le variazioni e al campo "Data riferimento" inserire la data in cui avviene la variazione. Premere il pulsante "Ricerca", fare le opportune modifiche e premere il tasto "Storicizza".

Nell'esempio, riportiamo il caso di un dipendente che passa dal lavoro full time al part time.

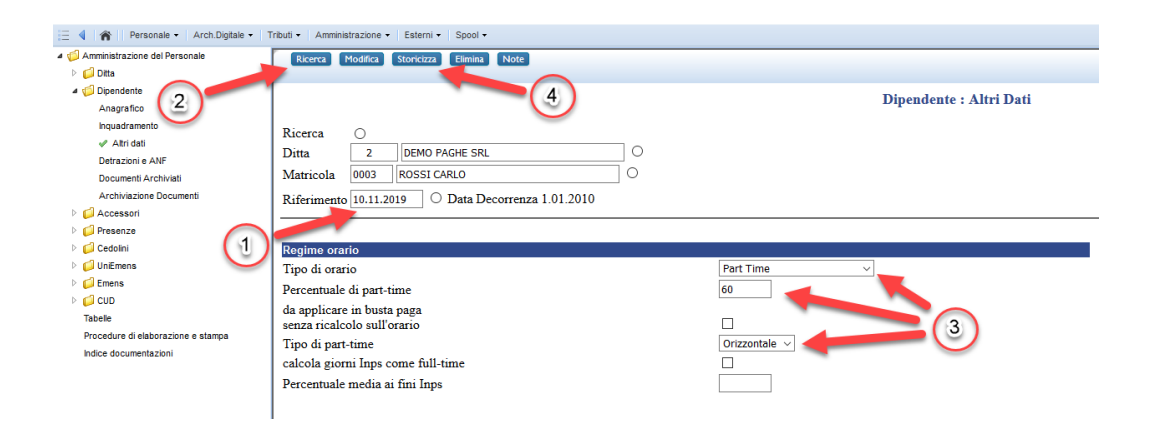

In questo caso è opportuno calcolare l'Irpef solo nell'ultimo cedolino, pertanto è necessario rendere il dipendente esente Irpef dal primo del mese fino alla data di variazione. Andare quindi in "Dipendente – Anagrafico", inserire al campo "Data di riferimento" 01/mm/aaaa (mm-aaaa sono il mese e l'anno della variazione), premere il tasto "Ricerca", inserire la spunta al campo "Esenzione Irpef" e premere "Storicizza".

| Ricerca Modifica Storicizza Elimina Note                                                                                                    |
|----------------------------------------------------------------------------------------------------|
| Ricerca 00002 DEMO PAGHE SRL 0<br>Matricola 0003 ROSSI CARLO 0<br>Riferimento 1.11.2019 0 Data Decorrenza 1.01.2010                                                                                                    |
| Comune CAP O                                                                                                    |
| Abilitazioni                                                                                                    |
| Libro Unico - Presenze Automatico v Indicazioni: mese corrente v ore lavorate v riposi v                                                                                                    |
| Libro Unico - Cedolino Automatico 🗸 Forzatura ulteriore mensilità 💦 🗸                                                                                                    |
| Modello CUD Abilitato ~                                                                                                    |
| Modello CUD - Tfr Abilitato V                                                                                                    |
| Altri dati                                                                                                    |
| Credito d'imposta viente de la construcción de la construcción de la c |
| Esenzione Irpef 🛛 🛌 🦳                                                                                                    |
| Sede Usl                                                                                                    |
| Regione da 730-4 Comoge O                                                                                                    |
| Comune da 730-4 O Conjuge                                                                                                    |
| Pagamente                                                                                                    |

World Trade Center - via Consiglio dei Sessanta 99 47891 Dogana (RSM) Codice Operatore Economico SM03473 – Iscrizione Registro Società n°6210 del 6 agosto 2010 Capitale Sociale € 2.800.000 i.v. tel. 0549 978011 Fax 0549 978005 | www.passepartout.net - info@passepartout.sm

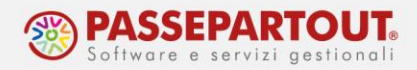

Per assoggettare ad Irpef il secondo cedolino, in "Dipendente – Anagrafico" inserire al campo "Data di riferimento" la data in cui è avvenuta la variazione, premere il tasto "Ricerca", togliere la spunta dal campo "Esenzione Irpef" e premere "Storicizza":

| Ricerca Modifica Storicizza Elimina Note                                                 |
|------------------------------------------------------------------------------------------|
|                                                                                          |
| Ricerca O 2 4<br>Ditta 00002 DEMO PAGHE SRL O<br>Matricola 0003 ROSSI CARLO O            |
| Riferimento 10.11.2019 O Data Decorrenza 1.01.2010                                       |
| Stato Estero di nascita                                                                  |
| Residenza (valida ai fini fiscali)                                                       |
| Indirizzo di residenza VIA ROMA                                                          |
| Frazione (opzionale)                                                                     |
| Comune di residenza 099014   RIMINI (RN)                                                 |
| CAP 47900 Codice catastale: H294                                                         |
| Domicilio effettivo (diverso dalla residenza)                                            |
| Indirizzo                                                                                |
|                                                                                          |
| CAP                                                                                      |
|                                                                                          |
| Libro Unico - Presenze Automatico V Indicazioni: mese corrente V ore lavorate V riposi V |
| Libro Unico - Cedolino Automatico V Forzatura ulteriore mensilità                        |
| Modello CUD Abilitato ~                                                                  |
| Modello CUD - Tfr Abilitato V                                                            |
|                                                                                          |
| per nuove assunzioni                                                                     |
| Esenzione Irpef                                                                          |
| Sede Usl                                                                                 |
| Regione da 730-4 O Comuge O                                                              |
| Comune da 730-4 O Coniuge O                                                              |

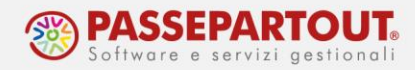

A questo punto l'anagrafica dipendente è pronta per elaborare il doppio cedolino. Andare in "Presenze - Variazioni mensili" e al campo "Giorno fine periodo" indicare l'ultimo giorno del mese (28/29/30/31). Premere il pulsante "Inserisci", indicare in "Giorno fine periodo" il giorno precedente in cui è avvenuta la variazione e premere il pulsante "Ricerca". Poi inserire le presenze previste dal 1 al giorno della variazione, premere il pulsante "Inserisci" e fare una prima elaborazione.

| Ricerca Inseri                                                             |                                                                                                    |                        |                                                                                                    |
|----------------------------------------------------------------------------|----------------------------------------------------------------------------------------------------|------------------------|----------------------------------------------------------------------------------------------------|
|                                                                            | 2                                                                                                    |                        | Orario e Variazioni Mensili                                                                                                    |
| Ricerca (<br>Ditta 0<br>Matricola 0<br>Mese e Anno 1                       | Gestione presenze correnti           0002         DEMO PAGHE SRL           003         ROSSI CARLO           1.2019         O                                                                                                    | O<br>Inserime          | nto presenze differite mese precedente                                                                                                    |
|                                                                            |                                                                                                    | 1                      | Orario lavorato           Set.         Lunedi         Martedi         Mercoledi         Giovedi         Venerdi         Sabato         Dormenica           44         -         -         -         1         F1         2         3         F1           45         4         8,00         5         8,00         6         8,00         9         10         -           46         11         8,00         12         8,00         15         8,00         16         17           47         18         8,00         19         8,00         20         8,00         21         8,00         23         24           48         25         8,00         26         8,00         27         8,00         29         8,00         30         -           Totale ore lavorabili         160,00         Totale ore lavorate         160,00         -         -             |
| Ricerca Modifi                                                             | ica Elimina Orario NettoLordo Elabora<br>INSERITO                                                                                                    |                        |                                                                                                    |
| Ricerca C<br>Ditta 00<br>Matricola 00                                      | Gestione presenze correnti 0002 DEMO PAGHE SRL 003 ROSSI CARLO                                                                                                    |                        | Orario e Variazioni Mensili                                                                                                    |
| Mese e Anno 11                                                             | 1.2019 O Giorno fine periodo 09                                                                                                    | Inserimer              | Orario lavorato         Orario lavorato         Set. Lunedi Martedi Mercoledi Giovedi Venerdi Sabato Domenica         44       0       1       F1       2       3       F1         45       4       8,00       5       8,00       6       8,00       7       8,00       8       9       10         44       11       8,00       12       8,00       13       8,00       14       8,00       15       8,00       16       17         47       18       8,00       19       8,00       20       8,00       21       8,00       29       8,00       30       24         48       25       8,00       26       8,00       27       8,00       29       8,00       30       24         49       25       8,00       26       8,00       27       8,00       29       8,00       30       30         Totale ore lavorabili       160,00       Totale ore lavorabili       160,00 |
| Ricerca inser<br>Ricerca O<br>Ditta 0<br>Matricola 0<br>Mese e Anno 1<br>P | L2019       Giorno fine periodo 09         KG       Orario       NettoLordo         Eabora       Solo         NON TROVATO       Solo         Gestione presenze correnti       0002         DEMO PAGHE SRL       003         ROSSI CARLO       1.2019         Giorno fine periodo 09       resenti piu' variazioni nel mese | Inserimer<br>Inserimer | Orario lavorato         Statunedi       Martedi       Gravio lavorato         4       6,00       7,8,00       8,00       9       10         4       1,8,00       12,8,00       14,8,00       15,8,00       16       17         4       13,8,00       19,8,00       20,8,00       21,8,00       22,8,00       23,24       24         4       25,8,00       26,8,00       27,8,00       28,8,00       29,8,00       30       20         Totale ore lavorabil       160,00       Totale ore lavorate       160,00       Totale ore lavorate       160,00                                                                                                    |
| Ricerca (Ditta 0<br>Mase e Anno 1<br>Mase e Anno 1<br>P                    | L2019 Giorno fine periodo 09  I.2019 Giorno fine periodo 09  I.2019 Giorno fine periodo 09  Gestione presenze correnti  0002 [DEMO PAGHE SRL 003 [ROSSI CARLO 1.2019 Giorno fine periodo 09  resenti piu' variazioni nel mese                                                                                              | Inserimer              | nto presenze differite mese precedente O<br>Tario lavorato<br>Venerdi Sabato Domenica<br>1 1 2 3 1<br>4 4 8,00 5 8,00 6 8,00 7 8,00 8 8,00 9 10<br>4 1 1 8,00 12 8,00 2 8,00 2 1 8,00 2 2 8,00 2 3 2 4<br>4 2 5 8,00 2 6 8,00 2 7 8,00 2 8 8,00 2 9 8,00 30<br>Totale ore lavorabili 160,00 Totale ore lavorate 160,00<br>Marine e Variazioni Mensili<br>nto presenze differite mese precedente O                                                                                                    |

4 8.00

5 8.00

| 46  | 11 |       | 12    | 13         | 1      | • | 15   |          | 16      |            | 17   |  |
|-----|----|-------|-------|------------|--------|---|------|----------|---------|------------|------|--|
| \$7 | 18 |       | 19    | 20         | 2      | L | 22   |          | 23      |            | 24   |  |
| 48  | 25 |       | 26    | 27         | 2      | 3 | 29   |          | 30      |            |      |  |
|     |    | Total | e ore | lavorabili | 160,00 |   | Tota | le ore l | avorate | <b>4</b> 0 | ,00, |  |

7 8.00

8 8.00

6 8.00

Orario lavorabile 🔿 Malattia / maternita' / infortunio 🔿

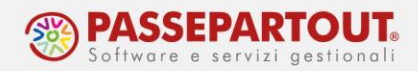

Tornare in "Presenze - Variazioni mensili". Nel campo "Giorno fine periodo" indicare l'ultimo giorno del mese, premere il pulsante "Ricerca", inserire le opportune presenze dal giorno della variazione a fine mese ed aggiungere la voce **594** (Elenco Voci – paragrafo 3.6: Ulteriori cedolini) necessaria per il calcolo dell'Irpef compreso del primo rapporto ed elaborare il secondo cedolino.

| kicerca Modifica Elimina Orario NettoLordo Rielabora                                                                                                    |         |         |        |             |                   |                                                                         |                                        |                                                                                                    |                                             |                                                      |                                                           |                                             |                                                                                                    |       |                        |                       |                 |
|----------------------------------------------------------------------------------------------------|---------|---------|--------|-------------|-------------------|-------------------------------------------------------------------------|----------------------------------------|----------------------------------------------------------------------------------------------------|---------------------------------------------|------------------------------------------------------|-----------------------------------------------------------|---------------------------------------------|----------------------------------------------------------------------------------------------------|-------|------------------------|-----------------------|-----------------|
| VARIATO                                                                                                    |         |         |        |             |                   |                                                                         |                                        |                                                                                                    |                                             |                                                      |                                                           |                                             |                                                                                                    |       |                        |                       |                 |
|                                                                                                    |         |         |        |             |                   |                                                                         | Orai                                   | rio e Va                                                                                                    | riaz                                        | ioni                                                 | Mens                                                      | ili                                         |                                                                                                    |       |                        |                       |                 |
| Licerca O Gestione presenze correnti<br>Ditta 00002 DEMO PAGHE SRL O<br>Matricola 0003 ROSSI CARLO O<br>Aese e Anno 11.2019 O Giorno fine periodo 30<br>Presenti piu' variazioni nel mese | Inserim | iento j | preser | nze difi    | ferit             | e mese p                                                                | recede                                 | nte O                                                                                                    |                                             |                                                      |                                                           |                                             |                                                                                                    |       |                        |                       |                 |
|                                                                                                    |         |         |        |             |                   |                                                                         |                                        | Orar                                                                                                    | io lav                                      | orato                                                |                                                           |                                             |                                                                                                    |       |                        |                       |                 |
|                                                                                                    |         | Se      | et. l  | Lunedì      | Т                 | Martedì                                                                 | Me                                     | rcoledì                                                                                                    | Gio                                         | ovedì                                                | Ve                                                        | nerdì                                       | Saba                                                                                                 | ato   | Dome                   | nica                  |                 |
|                                                                                                    |         | 4       | 4      |             |                   |                                                                         |                                        |                                                                                                    |                                             |                                                      | 1                                                         |                                             | 2                                                                                                    |       | 3                      |                       |                 |
|                                                                                                    |         | 4       | 5      | 4           |                   | 5                                                                       | 6                                      |                                                                                                    | 7                                           |                                                      | 8                                                         |                                             | 9                                                                                                    |       | 10                     |                       |                 |
|                                                                                                    |         | 4       | 6 ]    | 1 8,00      |                   | 12 8,00                                                                 | 13                                     | 8,00                                                                                                    | 14                                          | 8,00                                                 | 15                                                        | 8,00                                        | 16                                                                                                   |       | 17                     |                       |                 |
|                                                                                                    |         | 4       | 7 1    | 8 8,00      |                   | 19 8,00                                                                 | 20                                     | 8,00                                                                                                    | 21                                          | 8,00                                                 | 22                                                        | 8,00                                        | 23                                                                                                   |       | 24                     |                       |                 |
|                                                                                                    |         |         | e 1 1  |             |                   |                                                                         |                                        |                                                                                                    |                                             |                                                      |                                                           |                                             |                                                                                                    |       |                        |                       |                 |
|                                                                                                    |         |         |        | Tot:        | ale o             | 26 8,00<br>pre lavor                                                    | abili                                  | 8,00                                                                                                    | 28                                          | 8,00                                                 | 29<br>Tota                                                | 8,00                                        | 30<br>avorate                                                                                        | e 12  | 20,00                  |                       |                 |
|                                                                                                    |         |         |        | Tot:        | ora<br>Sta<br>Pag | 26 8,00<br>pre lavor<br>ario lavo<br>ttistica en<br>gamento             | abili<br>rabile<br>venti<br>CIG        | 8,00<br>160,00<br>() Mal<br>() Resi<br>() Oran                                                                                          | attia /<br>iduo f<br>rio sir                | / mate<br>ferie /<br>ngola                           | 29<br>Tota<br>mita'<br>perme<br>voce                      | s,00<br>le ore l:<br>infortu                | avorate                                                                                              | 2 12  | 20,00                  |                       |                 |
|                                                                                                    | Dal     | AI      | Ore    | Tot:        | Ora<br>Sta<br>Pag | 26 8,00<br>pre lavor<br>ario lavo<br>atistica en<br>gamento<br>Quantità | abili<br>rabile<br>venti<br>CIG<br>Ele | 8,00<br>160,00<br>O Mal:<br>O Resi<br>O Oran<br>enco var<br>mp. unitari                                                                 | attia /<br>iduo f<br>rio sir<br>iazio       | / mate<br>ferie /<br>ngola<br>ni del                 | Tota<br>Tota<br>rnita'<br>perme<br>voce<br>mese<br>totale | 8,00<br>e ore li<br>infortu<br>ssi          | avorate                                                                                              | 12    | 20,00<br>De            | scrizione             | 8               |
| _                                                                                                    | Dal     | AI      | Ore    | Voce<br>594 | Ora<br>Sta<br>Pa  | 26 8,00<br>pre lavor<br>ario lavo<br>utistica ev<br>gamento<br>Quantită | abili<br>rabile<br>venti<br>CIG        | 8,00<br>160,00<br>Mal.<br>Resi<br>Orat                                                                                                  | 28<br>attia /<br>iduo f<br>rio sir<br>iazio | / mate<br>ferie /<br>ngola<br>ni del                 | 29<br>Tota<br>amita' perme<br>voce<br>mese<br>totale      | 8,00<br>le ore li<br>infortu<br>ssi         | 30<br>avorate<br>mio ()<br>()<br>()<br>()<br>()<br>()<br>()<br>()<br>()<br>()<br>()<br>()<br>()<br>( | ALTF  | De<br>De               | -scrizione<br>E IMPON | e<br>BILI IRPE  |
|                                                                                                    | Dal     | AI      | Ore    | Voce        | Ora<br>Sta<br>Pa  | 26 8,00<br>pre lavor<br>ario lavo<br>ttistica er<br>gamento<br>Quantità | abili<br>rabile<br>venti<br>CIG        | 8,00<br>160,00<br>O Mali<br>O Resi<br>O Oran<br>enco var<br>mp. unitari                                                                 | attia /<br>iduo f<br>rio sir                | / mate<br>ferie /<br>ngola<br>ni del                 | Tota<br>mita'<br>perme<br>voce<br>mese<br>totale          | 8,00<br>e ore li<br>infortu<br>essi         | avorate                                                                                              | ALTE  | De<br>RE SOMM          | escrizione<br>E IMPON | e<br>IBILI IRPE |
| -                                                                                                    | Dal     | AI      | Ore    | Voce        | Ora<br>Sta<br>Pa  | 26 8,00<br>pre lavor<br>ario lavo<br>ttistica er<br>gamento<br>Quantità | abili<br>rabile<br>venti<br>CIG        | 8,00<br>160,00<br>O Mali<br>O Ressi<br>O Oran<br>enco var<br>mp. unitari                                                                | attia /<br>iduo f<br>rio sir<br>iazio       | / mate<br>ferie /<br>ngola<br>ni del                 | 29<br>Tota<br>mita' /<br>perme<br>voce<br>mese<br>totale  | 8,00<br>le ore l:<br>' infortu<br>sssi      | avorate                                                                                              | e 12  | Co,00<br>De<br>RE SOMM | scrizione<br>E IMPON  | 3<br>IBILI IRPE |
| -                                                                                                    |         | AI      |        | Voce        | Ora<br>Sta<br>Paş | 26 8,00<br>pre lavor<br>ario lavo<br>ttistica ev<br>gamento             | abili<br>rabile<br>venti<br>CIG        | <ul> <li>8,00</li> <li>160,00</li> <li>Mal.</li> <li>Resi</li> <li>Orar</li> <li>enco var</li> <li>mp. unitari</li> </ul>               | 28<br>attia /<br>iduo f<br>iazio            | 8,000<br>/ mate<br>ferie /<br>ngola<br>ni del<br>Imp | 29<br>Tota<br>mita' perme<br>voce<br>mese<br>totale       | s,00<br>le ore l:<br>infortu<br>ssi         | mp.za                                                                                                | altre | 20,00<br>De<br>RE SOMM | +scrizione<br>E IMPON | S<br>IBILI IRPE |
|                                                                                                    |         |         |        | Voce<br>594 | Ora<br>Sta<br>Pa  | 26 8,00<br>pre lavor<br>ario lavo<br>ttistica ev<br>gamento<br>Quantità | abili rabile renti CIG Ele             | <ul> <li>8,00</li> <li>160,00</li> <li>Mal.</li> <li>Resi</li> <li>Orai</li> <li>Orai</li> <li>enco var</li> <li>mp. unitari</li> </ul> | 28<br>attia /<br>iduo f<br>iazio            | 8,000<br>/ mate<br>ferie /<br>ngola<br>Imp           | 29<br>Tota<br>mita' perme<br>voce<br>totale               | s,00<br>le ore l:<br>'infortu<br>:ssi<br>Co | avorate                                                                                              | ALTE  | De<br>De               | Scrizione             | BILI IRPE       |
|                                                                                                    |         | AI      |        | Voce        |                   | 26 8,00<br>pre lavor<br>ario lavo<br>ttistica ev<br>gamento<br>Quantità | abili rabile rabile CIG Ele            | <ul> <li>3,00</li> <li>160,00</li> <li>Mal.</li> <li>Resi</li> <li>Orai</li> <li>Orai</li> <li>Enco var</li> <li>mp. unitari</li> </ul> | 28<br>attia /<br>iduo f<br>iazio            | 8,000                                                | Tota<br>rnita' i<br>perme<br>voce<br>totale               | s,00<br>le ore la<br>infortu-<br>ssi        | mp.za                                                                                                | altr  | 20,00<br>De<br>22 SOMM | +scrizione<br>E IMPON | P<br>IBILI IRPE |
|                                                                                                    |         |         |        | Voce<br>594 |                   | 26  8,00<br>pre lavor<br>ario lavo<br>atistica et<br>gamento            | abili rabile renti CIG                 | <ul> <li>s,00</li> <li>160,00</li> <li>Mal.</li> <li>Resi</li> <li>Oran</li> <li>Oran</li> <li>enco var</li> <li>mp. unitari</li> </ul> | 28<br>attia /<br>iduo f<br>iazio            | 8,000<br>/ mate<br>ferie /<br>ngola<br>ni del<br>Imp | Tota<br>rnita' /<br>perme<br>voce<br>totale               | s,00<br>e ore l:<br>infortu-<br>ssi         | mp.za                                                                                                |       | De<br>RE SOMM          | E IMPON               | e<br>IBILI IRPE |
|                                                                                                    |         |         |        | Voce        |                   | 26 8,00<br>pre lavor<br>ario lavo<br>atistica et<br>gamento             | 27<br>abili<br>rabile<br>renti<br>CIG  | 8,00<br>160,00<br>Mal<br>Resi<br>Orat                                                                                                   | 28<br>attia /<br>iduo f<br>iazion           | 8,00                                                 | Tota<br>mita' /<br>perme<br>voce<br>totale                | 8,00 le ore l:<br>l'infortu                 | mp.za                                                                                                |       | De                     | escrizione            | BILI IRPE       |

Nel caso sia presente la voce **478** o **479** (13a e 14a), bisogna inserire dal menu 3.6 la voce **775** su tutti i cedolini escluso l'ultimo, quello di fine mese.

Per ulteriori chiarimenti si rimanda alla lettura dell'argomento "Doppio cedolino nel mese" presente al paragrafo "5.1 Presenze e Cedolini " del servizio "Indice documentazioni".